# MATRIX PRO GUIA DE INÍCIO RÁPIDO

11.18 ha

# MATRIX<sup>®</sup>PRO840G

13.4 km/b

Teejet Technologies 1801 Business Park Drive Springfield, Illinois 62703 USA

TeeJet Technologies South America Avenida João Paulo Ablas, nº 287 CEP: 06711-250 Cotia - São Paulo - Brasil TeeJet Technologies Orléans 431 Rue de la Bergeresse 45160 Olivet (Orléans) Franca

Para um Manual do Usuário completo em inglês, visite **www.teejet.com** ou número de pedido 98-05238 ou 98-05239

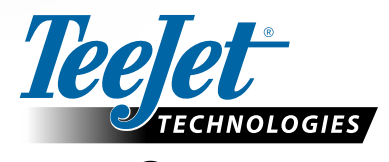

MATRIX<sup>®</sup> PRO570G

> 0.0 <

A Subsidiary of *Spraying Systems Co.*\*

© TeeJet Technologies 2011 • 98-01395 R0 Portuguese/ Português

# INÍCIO

### Nº1 Ligar

Pressione o BOTÃO DE ENERGIA para acionar o console.

Após acionamento, o Matrix Pro inciará a Sequência de Inicialização. Para desligar, pressione e segure brevemente o botão de energia até que a tela de confirmação reconheça o modo de desligamento.

ADVERTÊNCIA! Aguarde 30 segundos antes de reiniciar o console após o desligamento.

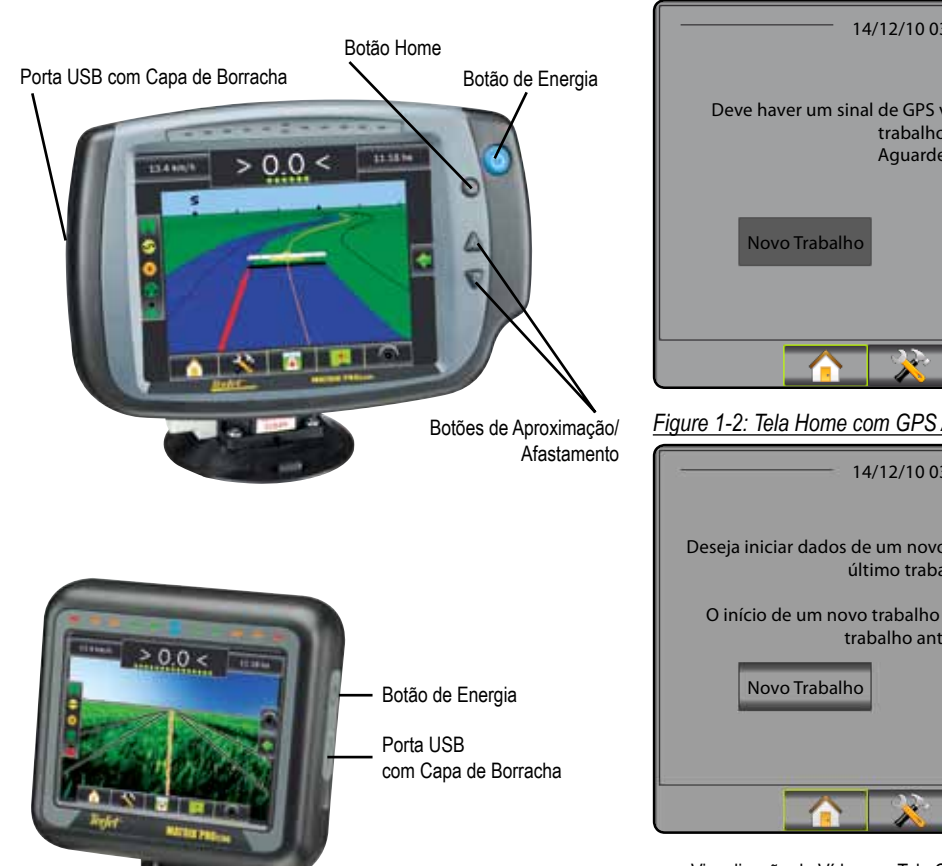

### Nº2 Iniciar Novo Trabalho ou Continuar Trabalho

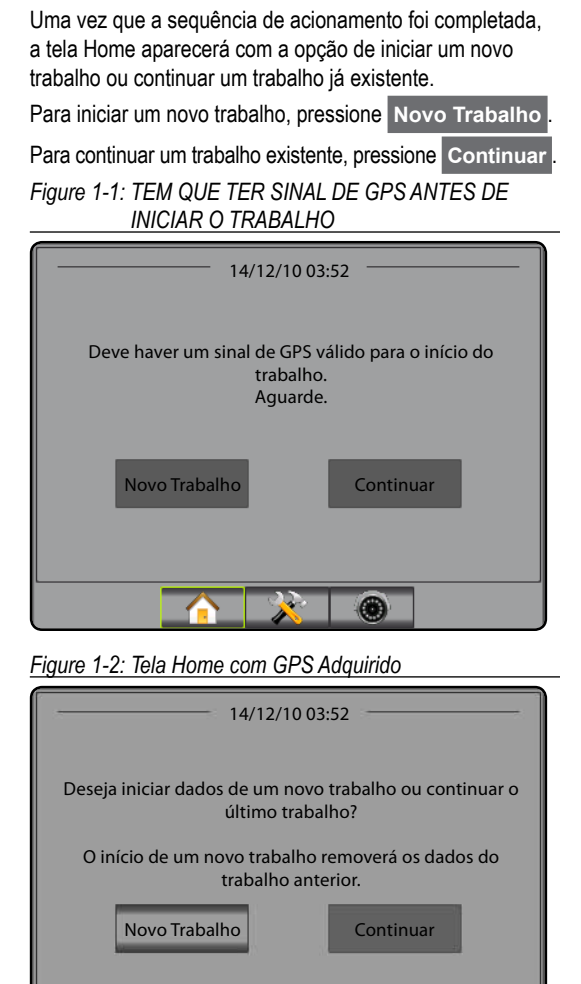

I Visualização do Vídeo em Tela Cheia pela Câmera RealView

.

Visualização do Vídeo em Tela Cheia pela Câmera RealView Mesmo sem sinal de GPS é possível visualizar as imagens

das câmeras de vídeo. As opções para a Orientação RealView não estão disponíveis nesta tela.

### Nº3 Tela da Orientação

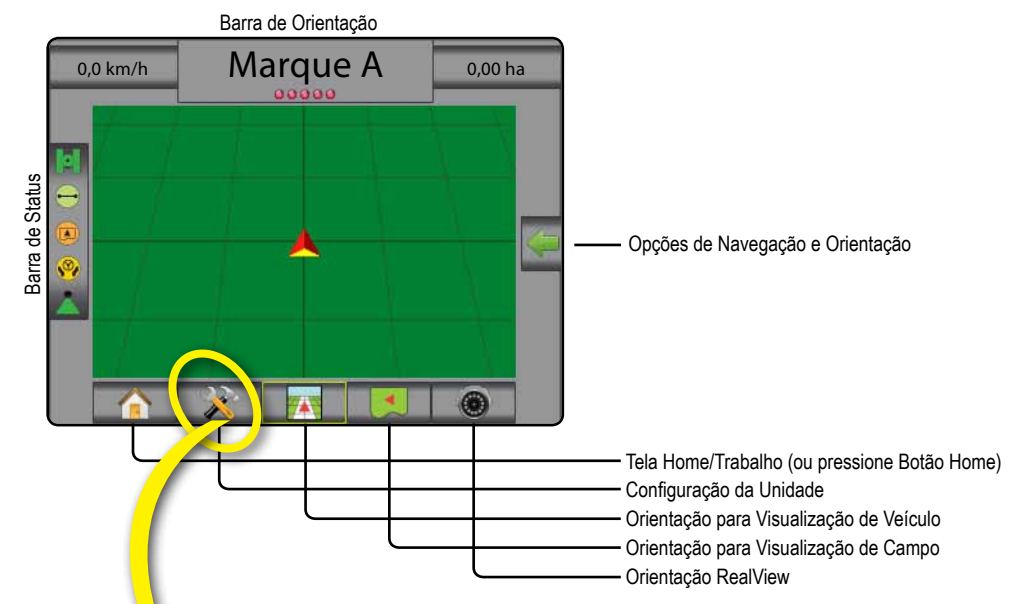

### Nº 4 Vá até a Configuração da Unidade

Primeiramente, as opções de Configuração serão exibidas. O Gerenciamento de Dados, o Ajuste e as Ferramentas do Console podem ser acessados pelas chaves da aba lateral.

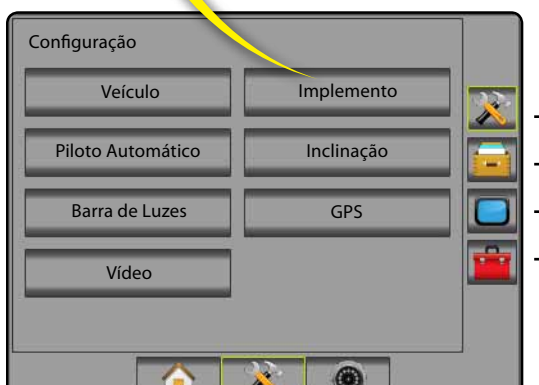

### Chaves da Aba Lateral

· Configuração da aba lateral

- Gerenciamento dos Dados da aba lateral
- Ajustes do Console da aba lateral
- Ferramentas da aba lateral

 Tela do Console Luz ou Escura

 O console está disponível em esquemas de duas cores.

 Para modificar para "escuro", pressione a aba lateral CONSOLE

 Pressione a seta Esquema de Cores BAIXO

 ↓ e selecione entre os modos de cor "Luz" ou "Escuro".

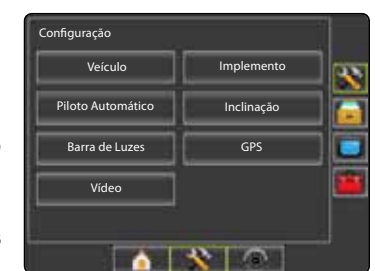

### Nº5 Configuração do Sistema

- 1. Pressione a aba lateral CONSOLE
- 2. Pressione Sistema.
- 3. Selecione:
  - Unidades define o sistema de medida
  - Idioma 🤜 define o idioma do console
  - ► Fuso Horário – estabelece o fuso horário local.
- Pressione a seta RETORNAR con ou a aba lateral CONSOLE para voltar à tela principal do Console.

#### Figure 1-3: Opções do Sistema

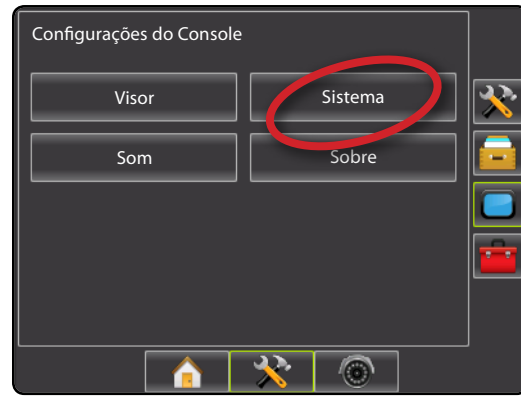

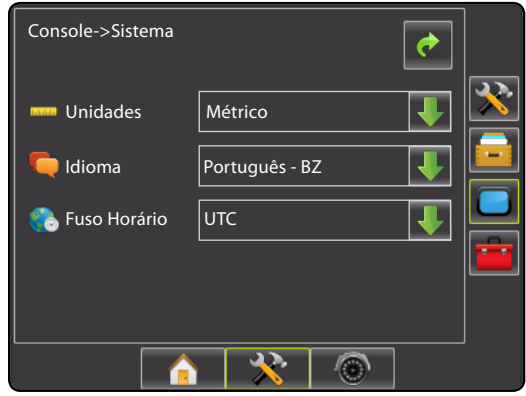

### Nº6 Configuração do Veículo

- 1. Pressione a aba lateral CONFIGURAÇÃO 🔀.
- 2. Pressione Veículo
- 3. Selecione:

Tipo de Veículo H – selecione o tipo de veículo que representa de modo mais semelhante ao seu veículo
 Altura da Antena do GPS - define a altura da antena

- Mitara da Antenia do Gri o 20 de antenia da antenia da antenia da antenia da antenia da antenia da antenia de antenia da antenia de antenia da antenia de antenia de antenia da antenia da antenia de antenia da antenia da antenia d
- Direção de Afastamento da Barra define se a barra é localizada atrás ou à frente da antena do GPS
- Distância de Afastamento da Barra define a distância da antena do GPS e a barra de aplicação
- Pressione a seta RETORNAR C ou a aba lateral CONFIGURAÇÃO X para voltar à tela principal da Configuração.

#### Figure 1-4: Opções de Configuração do Veículo

| Configuração      |            |  |
|-------------------|------------|--|
| Veículo           |            |  |
| Piloto Automático | Inclinação |  |
| Barra de Luzes    | GPS 🗾      |  |
| Vídeo             |            |  |
|                   |            |  |
|                   | * 💿        |  |

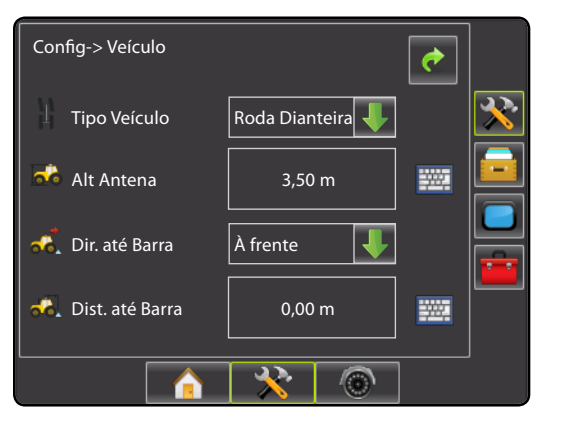

### Nº7 Configuração do Implemento

Quando um SmartCable ou Módulo do Controle de Seção (SDM) não está presente somente uma configuração de barra simples estará disponível e as configurações para Sobreposição, Retardo Ligado e Retardo Desligado não estarão disponíveis, e o Número das Seções será configurado para um só.

- 1. Pressione a aba lateral CONFIGURAÇÃO 🔀.
- 2. Pressione Implemento.
- 3. Selecione:

► Número de Seções de Barra — estabelece o número das seções da barra \_\_\_\_

► Largura da Orientação A – estabelece a largura da faixa a ser considerada para orientação

Largura da Aplicação A – estabelece a largura de cada seção de barra ou uma largura total da barra
 Sobreposição A – determina o percentual de sobreposições permitidas

Retardo Ligado \_ – estabelece o momento para as válvulas das seções de barra se abrirem

 Retardo Desligado A – estabelce o momento para as válvulas das seções de barra se fecharem

- NOTA: Pressione in ou para trocar entre as telas de configuração do Implemento.

### Nº8 Configuração Piloto Automático

Quando um Módulo do Controle de Navegação (SMC) está presente, as opções Piloto Automático estarão disponíveis. Para instruções de configuração detalhadas, consulte o próprio FieldPilot especificado ou manual de instalação de navegação automática ou visite www.teejet.com para obter o Manual do Usuário Matrix Pro completo, código 98-05238 ou 98-05239.

NOTA: Uma atualização do seu software SCM pode também ser exigida na atualização do console Matrix atual para Matrix Pro.

#### Versão do Software SCM Exigida

| Software SCM<br>Versão | Matrix 1.x | Matrix Pro 2.x |
|------------------------|------------|----------------|
| 1.03                   | •          |                |
| 1.04                   | •          |                |
| 1.05                   | •          |                |
| 10.0                   |            | •              |

#### Figure 1-5: Implementação das Opções de Configuração

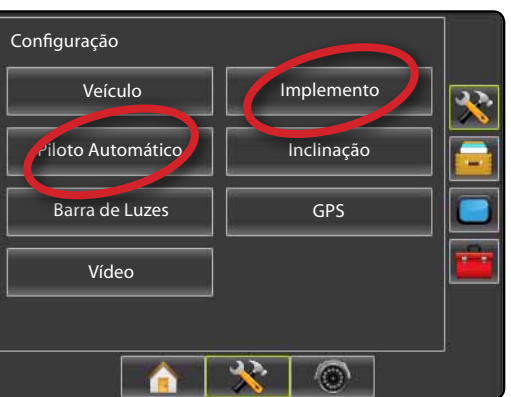

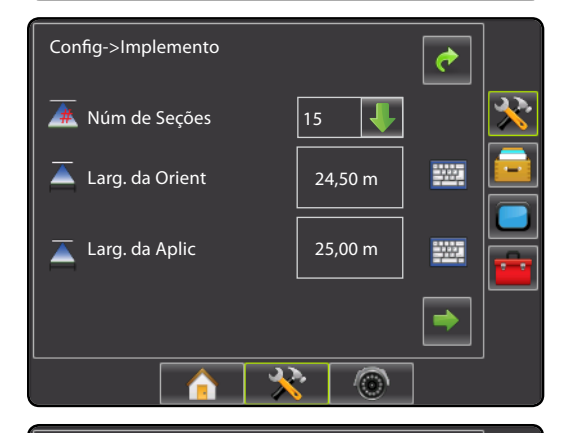

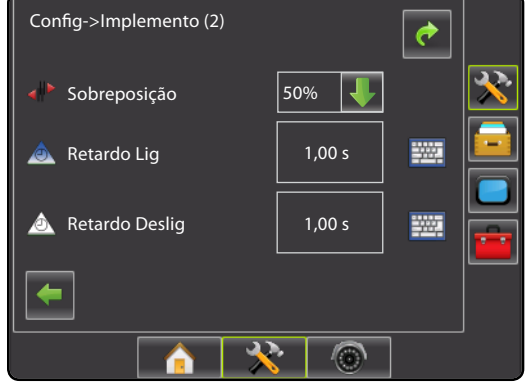

# MATRIX<sup>®</sup> PRO<sub>570G</sub> • MATRIX<sup>®</sup> PRO<sub>840G</sub>

### Nº9 Ir à Tela da Orientação

Figure 1-15: Orientação para Visualização de Veículo

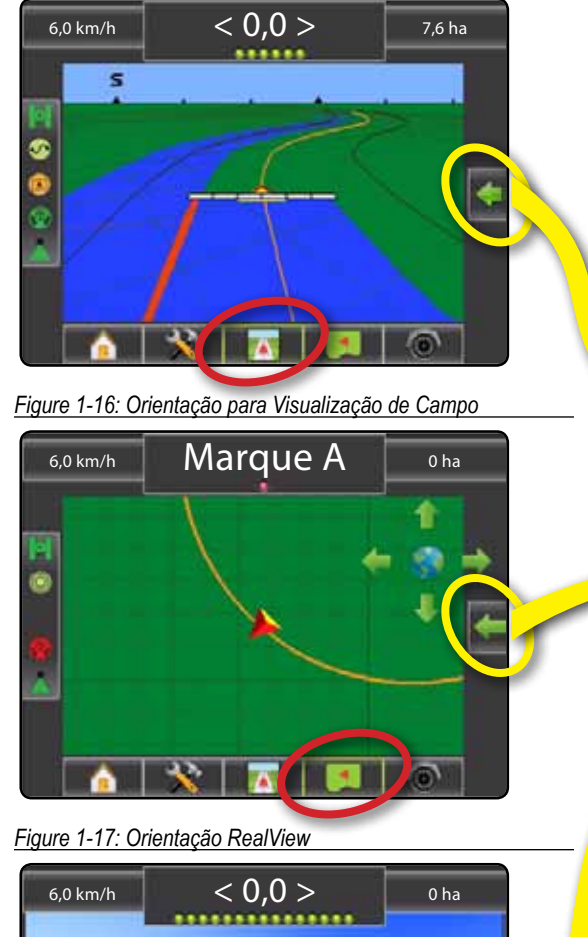

### Nº10 Escolha um Modo de Orientação

- Pressione os ícones NAVEGAÇÃO E GUIA para exibir as opções de navegação.
- 2. Pressione o ícone MODO DE GUIA 😎.
- 3. Selecione:
  - 🕨 Reta AB 🗮
  - Curva AB
  - Pivô Circular
  - ► Última Passagem 🕅
  - Próxima Linha

Figure 1-18: Escolha um Modo de Orientação

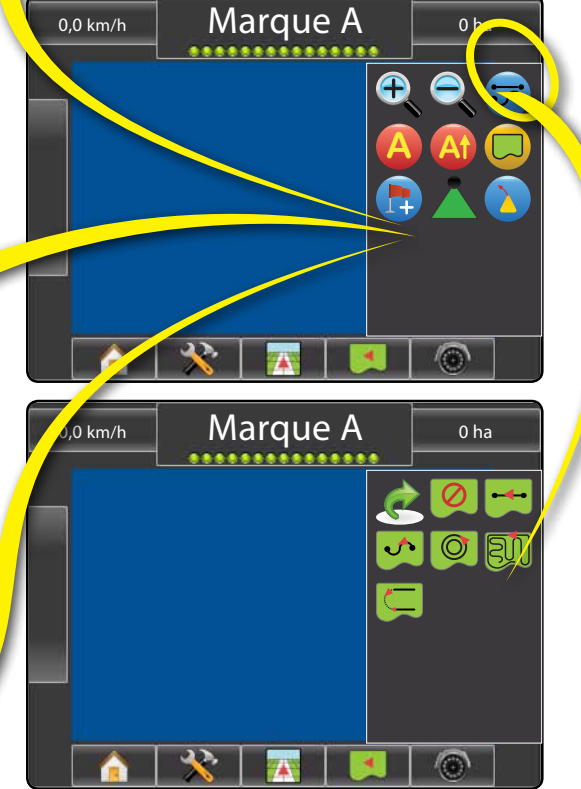

### Nº11 Marque os Pontos A e B

Para estabelecer uma diretriz AB:

- 1. Dirija à localização desejada do Ponto A 🔵.
- Pressione os ícones NAVEGAÇÃO E GUIA para exibir as opções de navegação.
- 3. Enquanto o veículo estiver em movimento, pressione o ícone MARQUE A (2).
- 4. Dirija até o local desejado do Ponto B 🔵.
- 5. Pressione o ícone MARQUE B 😉 para estabelecer a linha AB.
- "Você gostaria de nomear esta linha?" Pressione
  - Sim para inserir um nome e salvar a linha no console.
     Não para automaticamente gerar um nome e salvar a
  - linha no console.

O console começará a fornecer informação de navegação.

NOTA: O ícone MARQUE B 🖲 está indisponível para seleção (acizentada) até que a distância mínima seja viajada.

Utilize o ícone CANCELAR A Ø para cancelar o comando MARQUE A e reverter para o a guia anterior (quando estabelecida).

Para estabelecer as linhas adicionais, siga as mesmas etapas como na linha inicial.

Figure 1-19: Marque o Ponto A

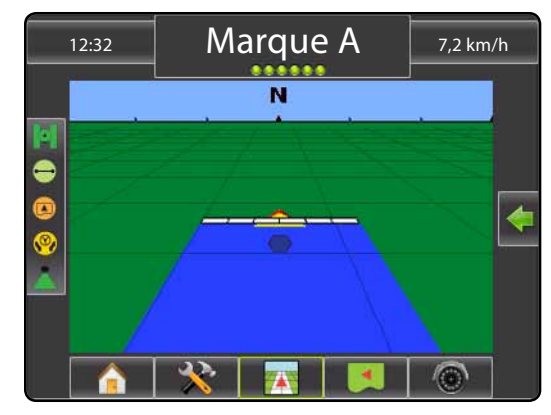

#### Figure 1-20: Marque o Ponto B

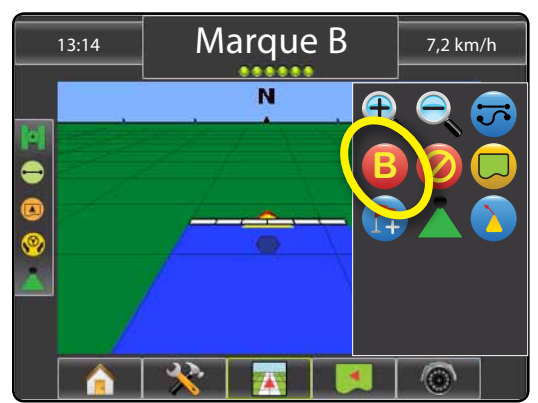

Figure 1-21: Salve a Diretriz

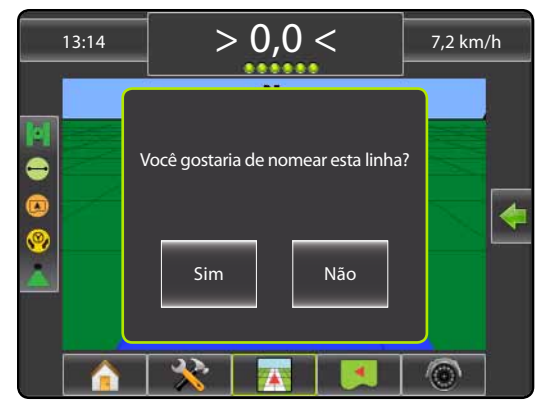

#### Figure 1-22: Siga a Orientação

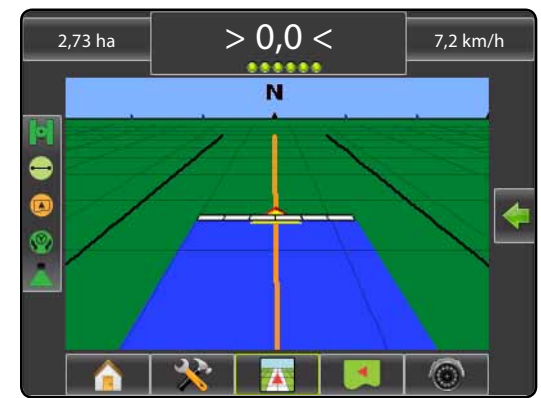

# INFORMAÇÃO NOS MODOS DAS ORIENTAÇÕES

# MATRIX<sup>®</sup> PRO 570g • MATRIX<sup>®</sup> PRO 840g

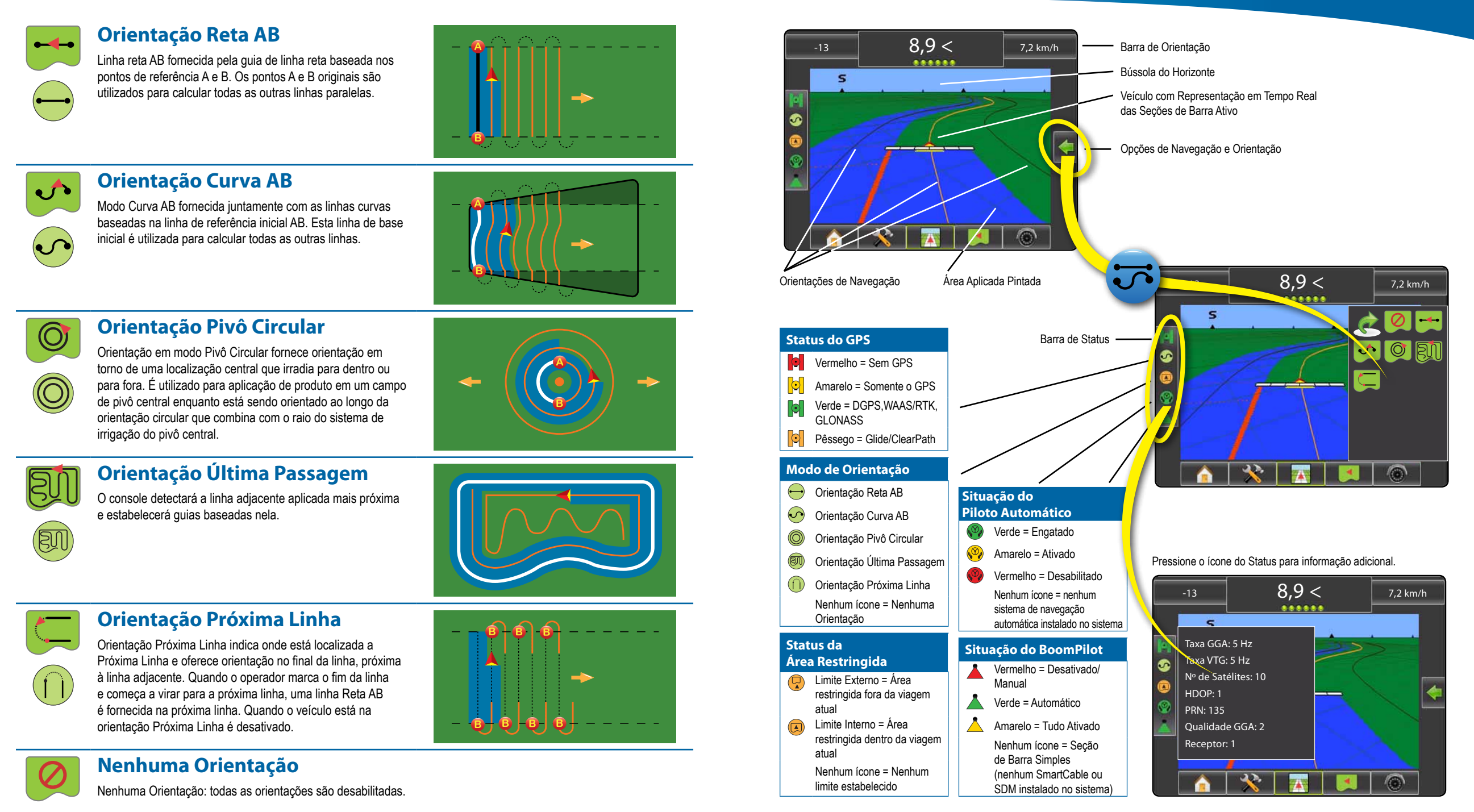

# MATRIX<sup>®</sup> PRO<sub>570G</sub> • MATRIX<sup>®</sup> PRO<sub>840G</sub>

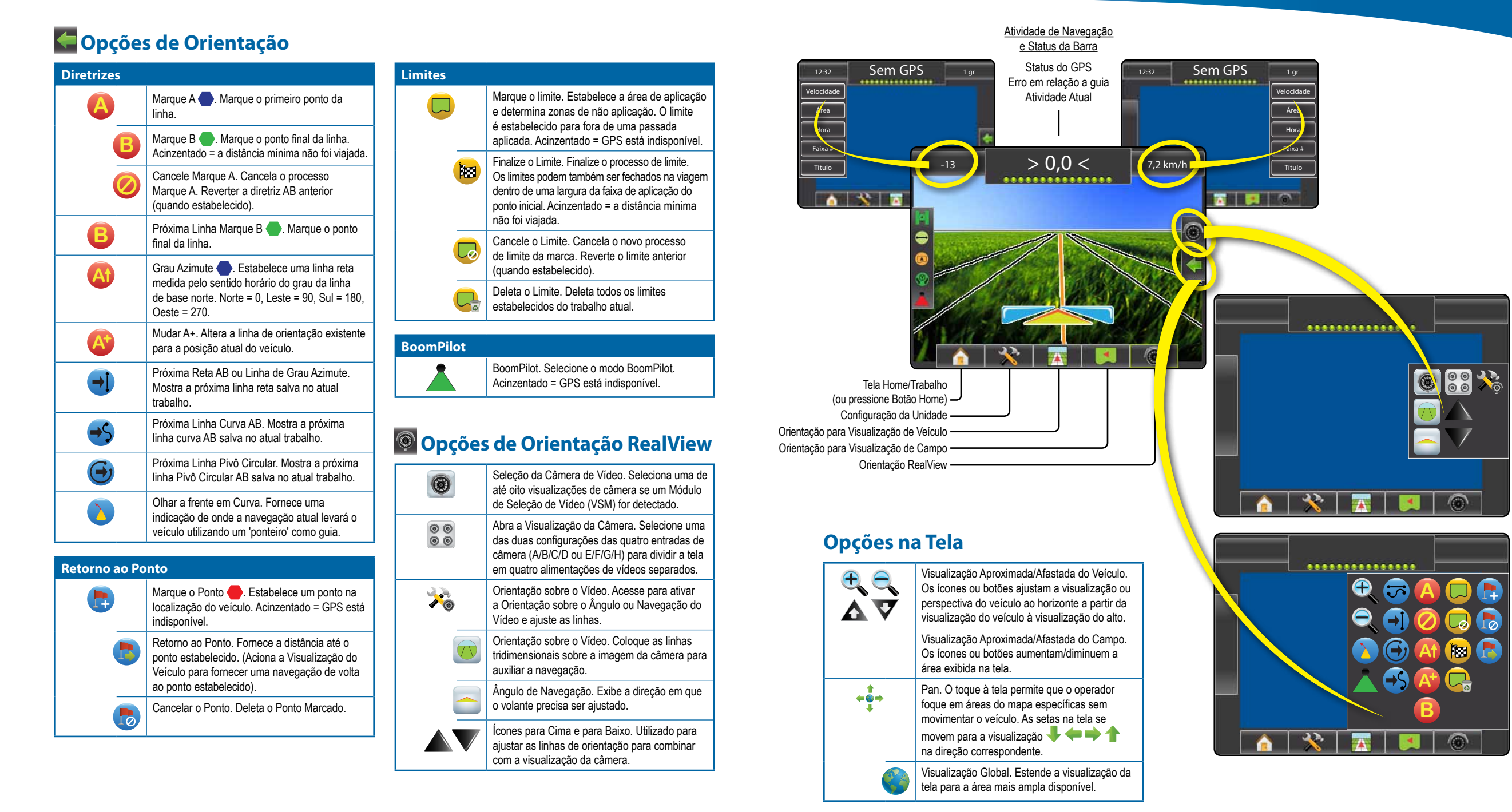

# MATRIX<sup>®</sup> PRO 570g • MATRIX<sup>®</sup> PRO 840g

# Característica de Mudar A+

Para ajustar uma diretriz AB para sua atual localização:

- Pressione os ícones NAVEGAÇÃO E OPÇÕES DE GUIA para exibir as opções de navegação.
- Pressione o ícone MUDAR A+ (2) para ajustar a linha à localização atual.

# 🚳 Grau Azimute

Para estabelecer uma linha azimute:

- Pressione os ícones NAVEGAÇÃO E OPÇÕES DE GUIA para exibir as opções de navegação.
- 2. Pressione o ícone AZIMUTE 4 para inserir um grau azimute.
- 3. Utilize a tela de entrada para estabelecer o grau azimute.
- 4. Pressione:
  - ► Aceitar 📀 para salvar as configurações
  - Cancelar 🐼 para deixar o teclado númerico sem salvar
- 5. "Você gostaria de nomear esta linha?" Pressione
  - ► Sim para inserir um nome e salvar a linha.
  - Não para gerar um nome automaticamente.
- O console começará a fornecer informação de navegação.

Para estabelecer as linhas de azimute adicionais, siga as mesmas etapas como na linha azimute inicial.

#### Figure 1-6: Grau Azimute

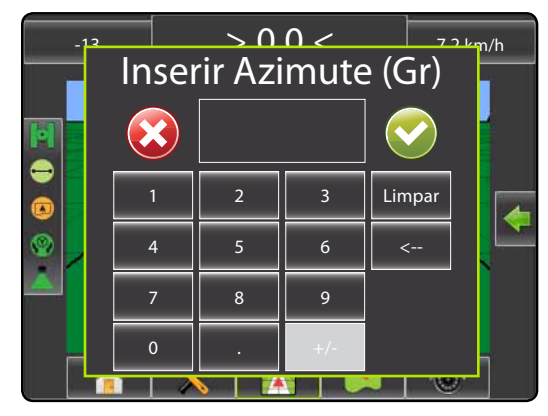

#### Figure 1-7: Salve a Linha

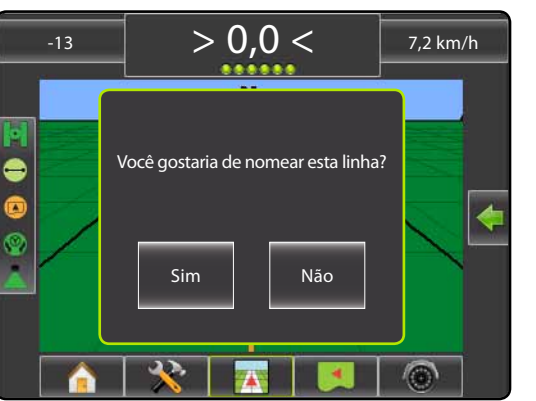

Figure 1-8: Siga a Orientação

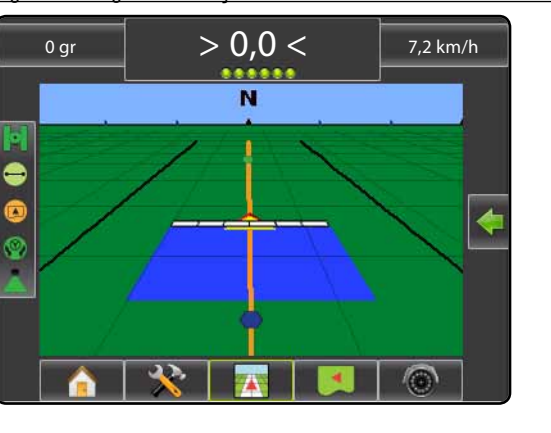

# Limite de Campo

Para estabelecer um limite de campo:

- 1. Dirija a uma localização desejada no perímetro do campo/área.
- Pressione os ícones NAVEGAÇÃO E OPÇÕES DE GUIA para exibir as opções de navegação.
- Enquanto o veículo está em movimento, pressione o ícone BORDADURA .
- 4. Viaje pelo perímetro do campo/área.
- 5. Finalize o limite:
- Viaje para dentro de uma largura de faixa de aplicação do ponto inicial. O limite fechará automaticamente (a linha branca se tornará preta).
- Pressione o ícone FECHAR BORDADURA (1989).
   Uma linha reta completará o limite entre sua atual localização e o ponto inicial.
- 6. Pressione:
  - Sim para salvar o limite.
  - Não para deletar o limite.

#### Figure 1-9: Limite em Progresso

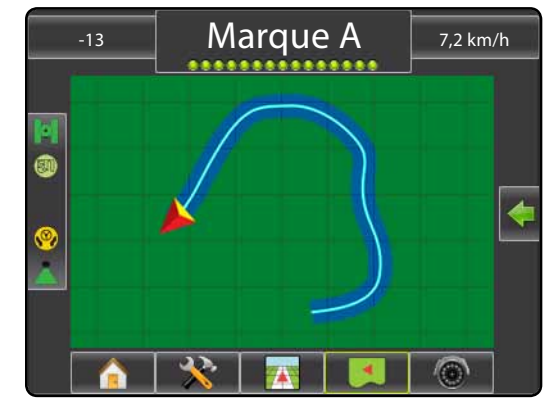

NOTA: No limite externo ou inicial, o ícone BORDADURA não estará disponível para a seleção (acizentada) até que a distância mínima seja percorrida (cinco vezes a largura da faixa de aplicação).

Para criar uma bordadura interna, siga as mesmas etapas do limite inicial.

#### Figure 1-10: Salvar Limite - Visualização do Campo

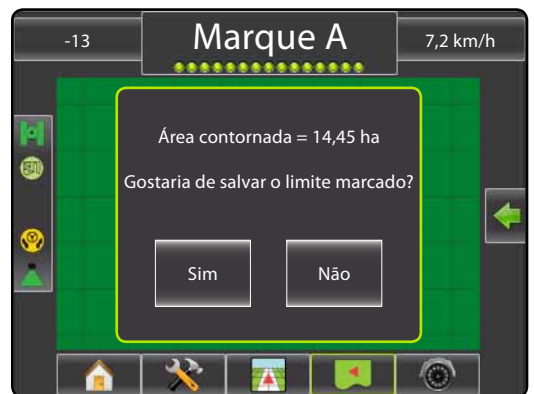

#### Figure 1-11: Limites Completos

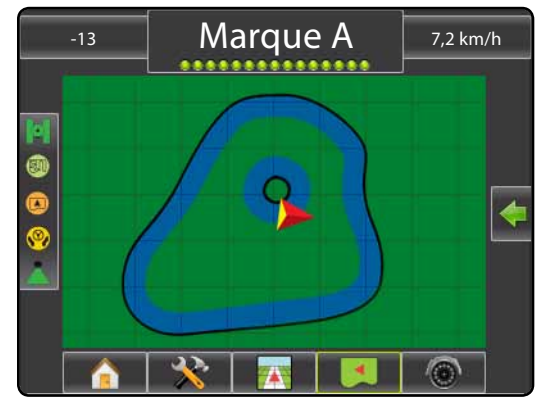

Se a faixa de aplicação for aplicada enquanto se cria um limite externo ou inicial, a linha de limite estará fora da faixa de aplicação aplicada. Se a faixa de aplicação for aplicada enquanto se cria um limite interior ou adicional, a linha de limite estará dentro da faixa de aplicação aplicada.

Utilize o ícone CANCELAR BORDADURA para cancelar o novo processo de limite de campo e reverter ao limite anterior (quando estabelecido).

Utilize o ícone DELETAR BORDADURA 🤤 para deletar todos os limites de campo para o trabalho atual.

Em correspondência à sua atual localização, o ícone BORDADURA ( ou o ícone FORA DA BORDADURA ( será exibido na Barra do Status uma vez que o limite é estabelecido.

# MATRIX<sup>®</sup> PRO<sub>570G</sub> • MATRIX<sup>®</sup> PRO<sub>840G</sub>

## 🕒 Retorno ao Ponto

Para marcar um ponto de retorno:

- Pressione NAVEGAÇÃO E OPÇÕES DE GUIA para exibir opções de navegação.
- 3. Pressione o ícone ADICIONAR PONTO 🐯.

Figure 1-12: Retorno ao Ponto Estabelecido - Visualização do Veículo

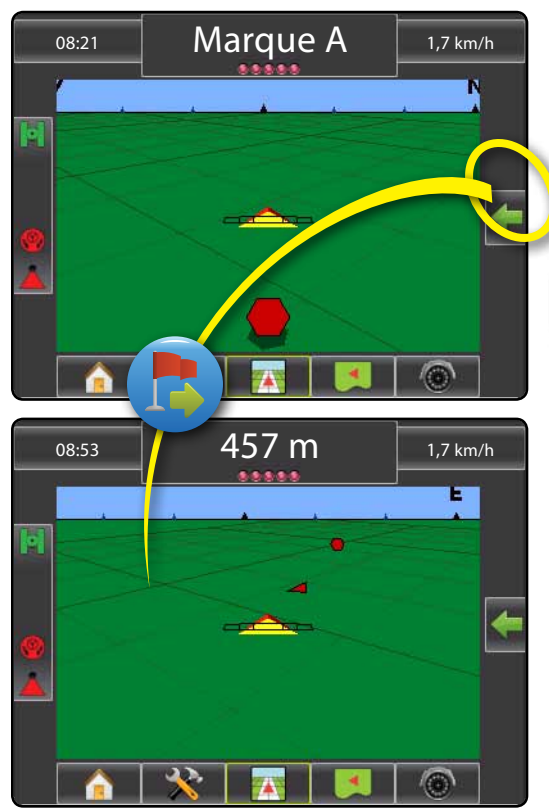

Para mostrar a distância e orientação para o ponto estabelecido:

- Pressione os ícones NAVEGAÇÃO E OPÇÕES DE GUIA para exibir as opções de navegação.
- 2. Pressione o ícone RETORNAR AO PONTO 💿

Utilize o ícone CANCELAR RETORNO AO PONTO bara deletar o ponto estabelecido.

## 🕽 🥶 🕑 Próxima Linha

Para exibir outras diretrizes salvas:

- Pressione os ícones NAVEGAÇÃO E OPÇÕES DE GUIA para exibir as opções de navegação.
- 2. Pressione o ícone PRÓXIMA LINHA DE GUIA 🕣 🥌 😁.

Figure 1-13: Próxima Linha

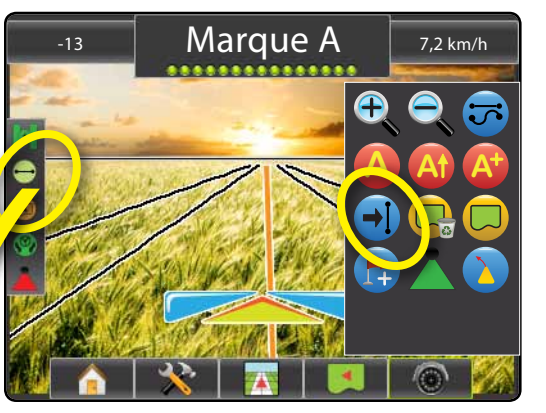

Para visualizar quais linhas que estão ativas, pressione o ícone Modo de Guia na Barra de Status.

Figure 1-14: Visualizar qual Linha está Ativa

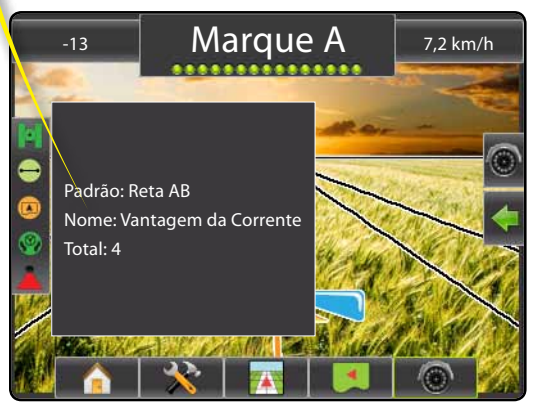

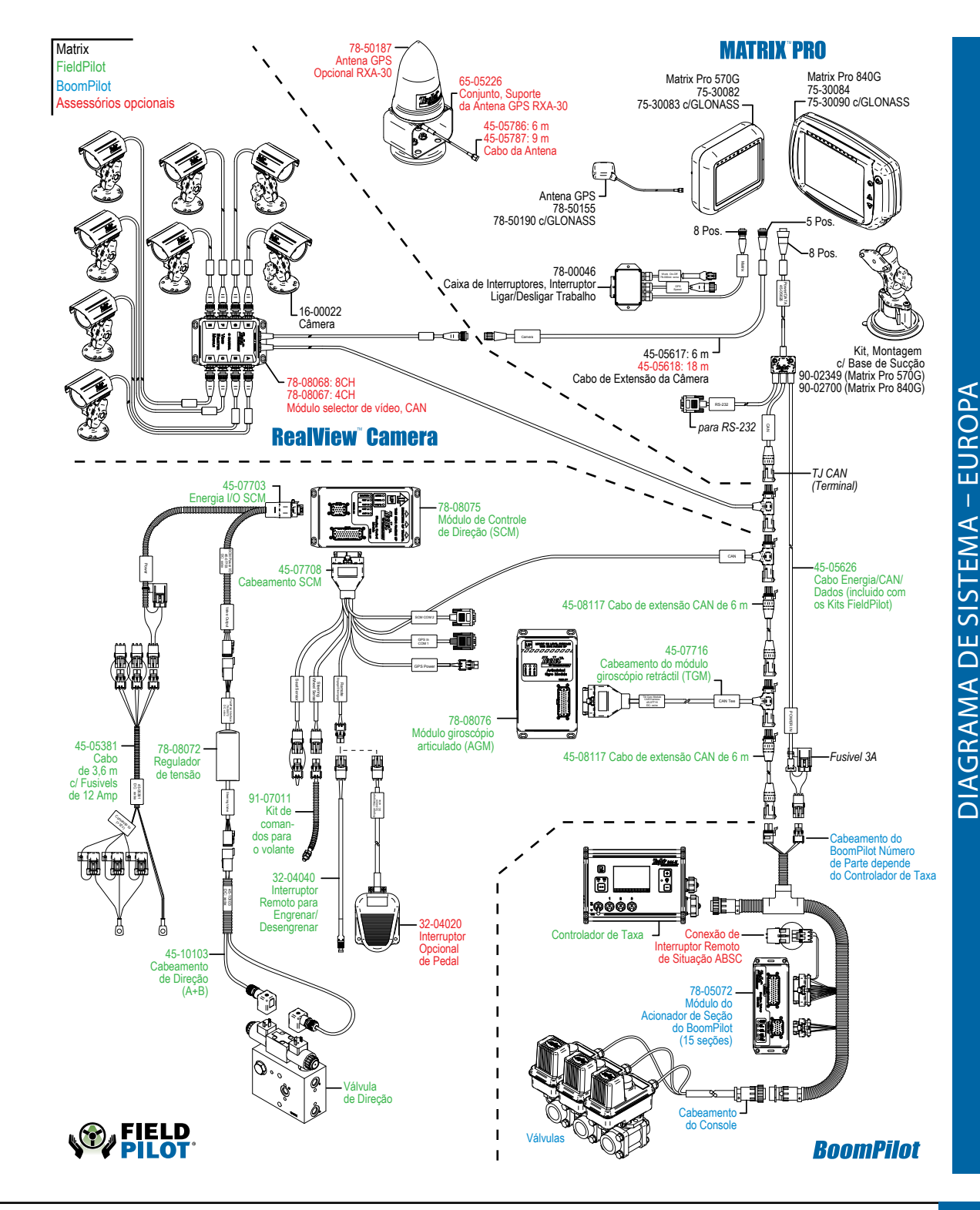

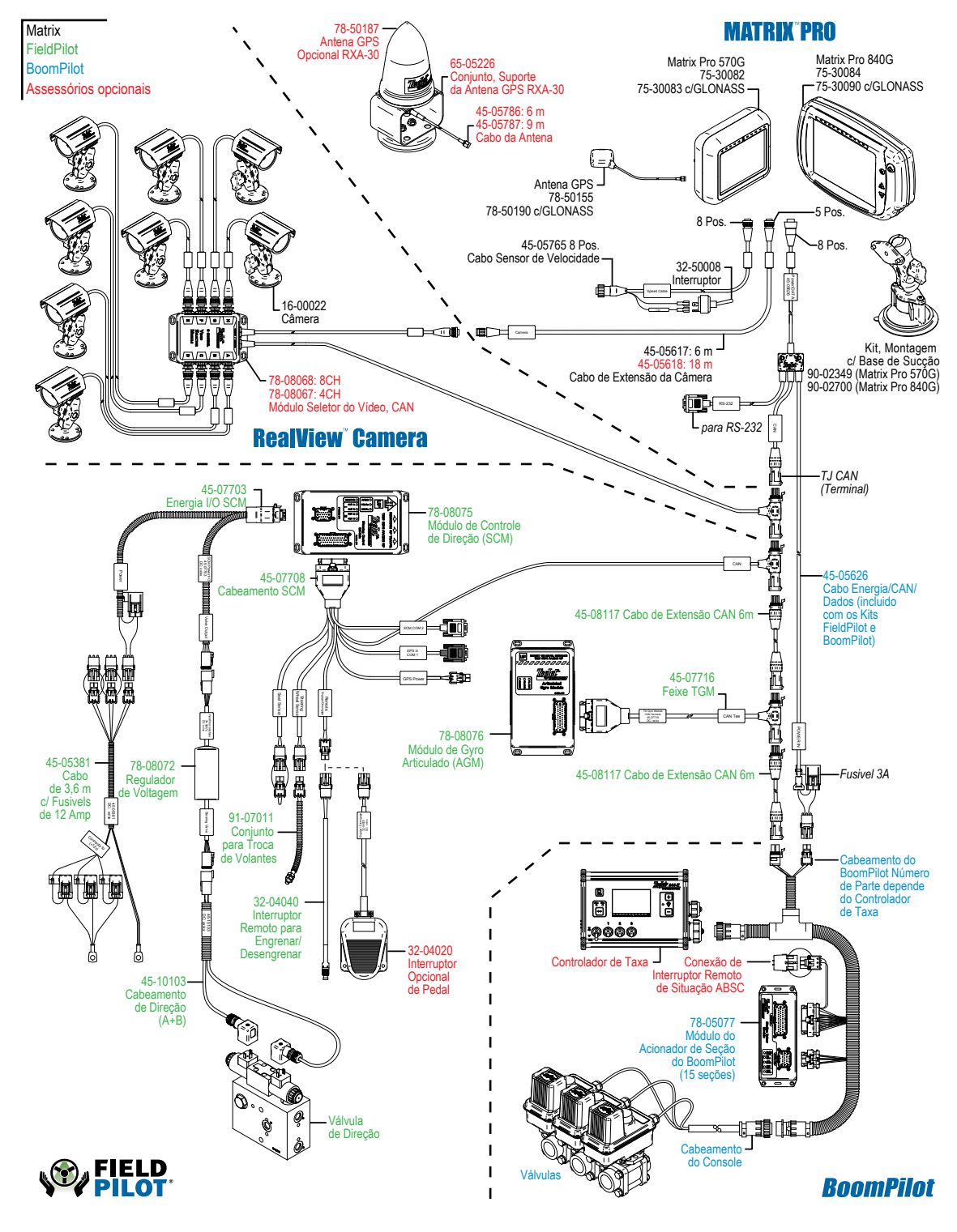